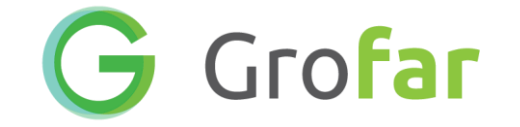

# How to submit placement details for students

### **Topics Covered**

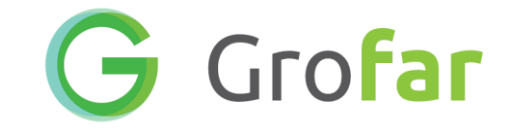

- 1. Logging in to Grofar
- 2. How to fill in the placement form
- 3. How to apply for opportunities

## 1) Logging into Grofar

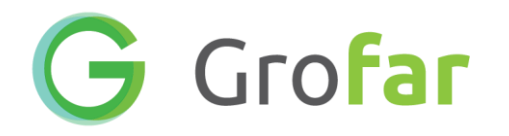

 You will shortly be receiving an invitation email from <u>noreply@grofar.com</u>

• Follow the green 'Log in to Grofar' link

#### **Green Abbey School**

#### **Grofar Invitation**

Dear Edward,

You have been invited to Grofar which is an application that has been chosen by your school to help deliver the careers service and the work experience service helping to prepare you for what lies beyond your current studies.

Please use your email address or the username below to gain access.

#### ecoope995

When you login, you will be invited to choose a password and create your profile.

#### Log in to Grofar

If you require assistance or have any questions please contact Jacob Burke at jacobburke@grofar.com.

Kind regards

Green Abbey School

# 1) Logging into Grofar

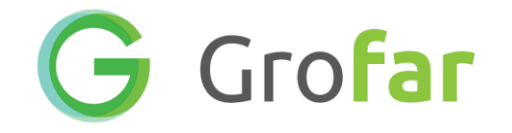

• Set a password, confirm it and save

• On the next page use your school email address and new password to log in

### Welcome to Grofar.

Please create a password for your account

#### Create a password

Welcome to Grofar. To login for the first time you will need to create a new password for your account.

Enter a new password below to continue. Make sure it is something you can remember.

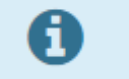

Your password must be at least 8 characters long and contain 1 capital letter, 1 lowercase letter and 1 number.

| NIC\A/ | DA C CI |      |
|--------|---------|------|
| NEVV   | PASSI   | NORD |
|        |         |      |

.....

۲

CONFIRM PASSWORD

۲

Save Password

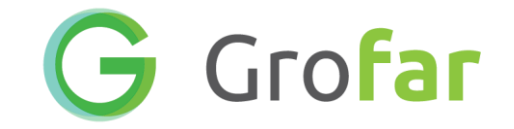

- Once you've logged in click/tap on the placements and click the edit button.
- This is if you are submitting a placement not on our database.

#### How to enter your placement details

1. Once you have logged in, tap 'Placements' in the menu.

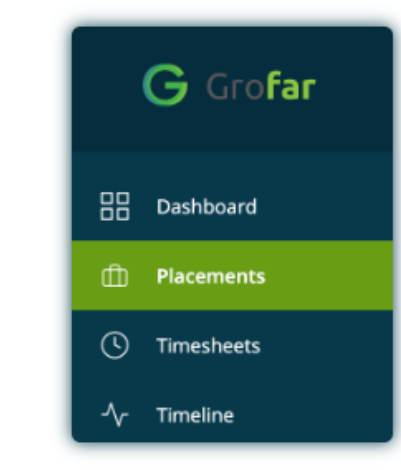

2. Tap the edit icon to add details to your placement form.

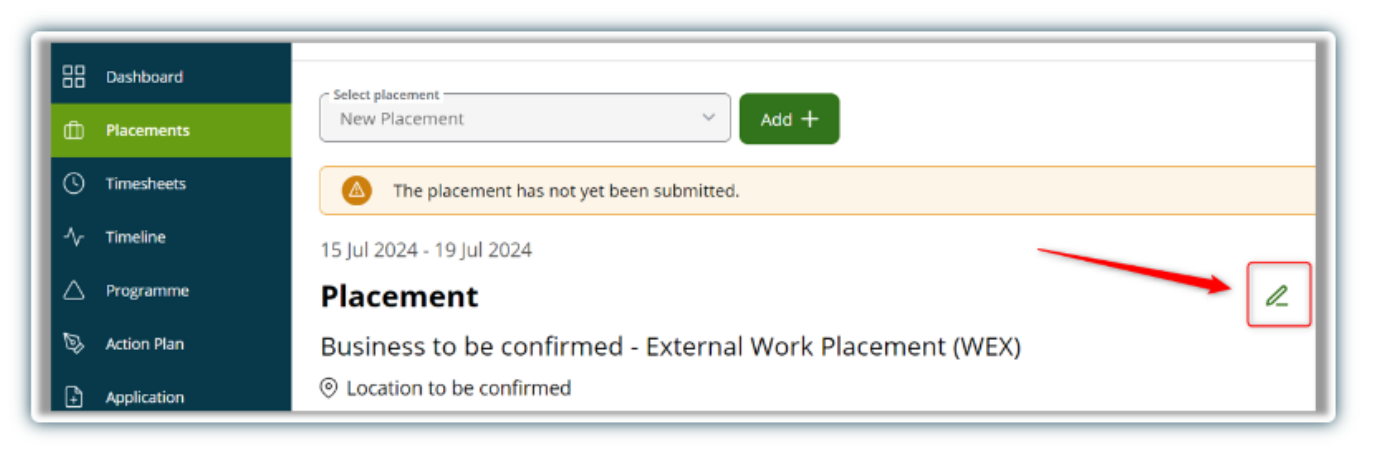

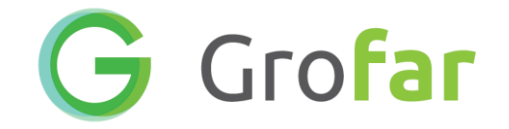

3. Enter the details of your placement on the next page. Please complete as much information as possible.

To be able to submit your placement details, you must provide:

- The job title (what role will you be doing on placement)
- The name of the business

• On the next page

fill in as many

details as you

can

- The address and postcode of the business
- Contact details of the main contact at the business during your placement
- The details of someone who can be contacted in an emergency during your placement

| Progr                     | ess                       | Business Details                             |  |
|---------------------------|---------------------------|----------------------------------------------|--|
| 0                         | Placement Details         | What's the business name? *                  |  |
| 0                         | Job Details               |                                              |  |
| 8                         | Business Details          | What department will you work in? (optional) |  |
| 9                         | Business point of contact | What's the business address *                |  |
| Emergency Contact Details | Emergency Contact Details | Postcode Look up address                     |  |
|                           |                           | Property Name                                |  |
|                           |                           | Line 1                                       |  |
|                           |                           | Line 2                                       |  |
|                           |                           | Line 3                                       |  |
|                           |                           | Line 4                                       |  |

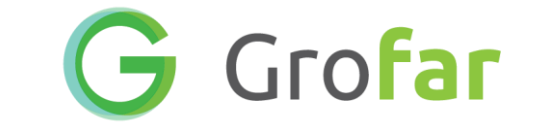

• You must add a **Job Title**, this needs to briefly describe the role that you will be doing.

 If you want to add more detail you can list some of the things you might be doing

| Content                                                | Job Details vour job title?*<br>Assistant Receptionist                                                                                                    |
|--------------------------------------------------------|----------------------------------------------------------------------------------------------------|
| Placement Details     Job Details     Employer Details | What are your job duties/responsibilities?<br>B $I$ $\underline{A} \lor \underline{\mathscr{E}} \lor \mathscr{O} \equiv \Xi \equiv \Xi \equiv \Xi \equiv \Xi \Xi \Xi \Xi \Xi \Xi \Xi \Xi \Xi$                                                                                                   |
| Points of Contact<br>Emergency Contact Details         | The main duties and responsibilities will include greeting visitors, guiding them through the office and supplying them with refreshments as they wait. I will also be helping manage calendars for appointments, sort mail, make copies, plan travel arrangements and help with general admin. |

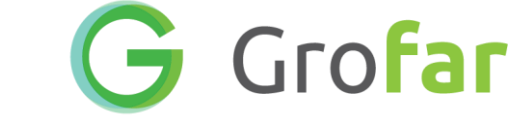

 Next you need the add the first name, last name and email address of your main
 contact at the employer

 If you know their phone number include that as well

| Content                   | Points of Contact                         |
|---------------------------|-------------------------------------------|
| Placement Details         | Jake                                      |
| Job Details               | Last name *                               |
| Employer Details          |                                           |
| Points of Contact         | Job Title                                 |
| Emergency Contact Details | Email address *jt@harbourhotelbristol.org |
|                           | Telephone           0117 203 2645         |

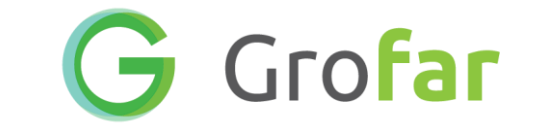

 For your emergency contact details enter the name of one of your parents/carers and a phone number and email address for them

| Content                                                                                                    | Emergency Contact Details 🤡                                                                                                    |
|----------------------------------------------------------------------------------------------------|----------------------------------------------------------------------------------------------------|
| <ul> <li>Placement Details</li> <li>Job Details</li> <li>Employer Details</li> <li>Points of Contact</li> <li>Emergency Contact Details</li> </ul> | Enter the contact details for a parent or carer that should be contacted in case of an emergency Contact Name Emily Cooper Contact Telephone 01174920449 Contact Email ecoops@yahoo.com |

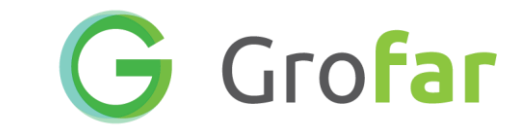

ቶ

 Once that's all filled in click/tap to accept the placement agreement

• Then submit your details

### I understand once this information is reviewed or the placement has been accepted it cannot be amended

I have made my work experience choice(s) and agree to **Green Abbey School** using my data to organise a placement for me. I understand that changes cannot be made once my placement is confirmed.

I agree to take part in this work experience scheme and attend my placement with the allocated business. I also agree to keep confident any information about the business that I may obtain during this work period and not to disclose any information to any other person without permission of the business. I also agree to observe all safety, security, and other regulations that are made known to me either by the business's representatives or is displayed on instructions.

Submit

Save as Draft